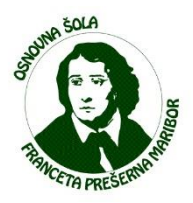

## Navodila za izbiro OBVEZNIH izbirnih predmetov s pomočjo eAsistenta

Obvezne izbirne predmete (v nadaljevanju OIP) lahko izbirate starši/skrbniki (učenke/učenci) bodočih 7., 8. in 9. razredov.

Izbiro OIP izvedete preko starševskega računa v eAsistentu. **Torej v** eAsistenta se mora prijaviti starš/skrbnik.

 Po prijavi v eAsistenta, boste takoj našli opozorilo o izbirnih predmetih v naslednjem šolskem letu. Zelo pomembno je, da OIP rangirate do datuma, navedenega na strani (slika je samo simbolična in na njej ni dejanski datum).

| Mobile App<br>15                                                                                                    | Child 🗘                                       | Pregled                                | Redovalnica                           | Tredmetnik      | 💬<br>Komunikacija | T <sub>m</sub><br>Prehrana | Plačila | Dogodki                                                                             | Članki                                                        | Urn                      |
|----------------------------------------------------------------------------------------------------|-----------------------------------------------|----------------------------------------|---------------------------------------|-----------------|-------------------|----------------------------|---------|-------------------------------------------------------------------------------------|---------------------------------------------------------------|--------------------------|
| Izbirni predmeti v šolskem letu 2018/2019       Na šoli vašega otroka so odprte prijave na izbirne Predmete lahko razvrstite do 28. 2. 2018       Izberi PREDMETE » |                                               |                                        |                                       |                 |                   |                            |         |                                                                                     |                                                               |                          |
|                                                                                                    | Va šoli vašeg<br>Predmete lah<br>IZBERI PREDI | ja otroka so<br>nko razvrsti<br>METE » | odprte prijave r<br>te do 28. 2. 2018 | na izbirne pred | lmete v šolskem   | letu 2018/2019             | ).<br>  | Aktivirajto<br>tudi vaše<br>Nadgradili smo e<br>iedaj lahko aktiv<br>rašemu otroku. | e PLUS pak<br>emu otrok<br>eAsistenta za s<br>rirate eAsisten | <b>tarše.</b><br>ta tudi |

Slika 1: Kje najdemo obvestilo o izbiri OIP?

- 2. Po kliku na gumb »Izberi predmete«, se bo pojavila stran, na kateri boste predmete rangirali (razvrščali po vrsti od tistega, ki bi ga najraje obiskovali, do tistega, ki bi ga najmanj radi obiskovali).
  - a) Najprej natančno preberite navodila (slika je samo simbolična in ne vsebuje pravilnih navodil).
  - b) Rangirajte predmete s pomikanjem. Ob koncu seznama so z rdečo barvo zapisani predmeti, ki jih je učenec/učenka že obiskoval v prejšnjih šolskih letih, zato jih ne more ponovno izbrati.
  - c) Izberete koliko ur bo učenec/učenka obiskovala.
  - d) Izbiro potrdite s klikom na gumb »Potrdi izbiro«.

| Nina                                                        | Izbirni predmeti v šolskem letu 2020/2021                                                                                                    | natisni »                                                                                                    |
|-------------------------------------------------------------|----------------------------------------------------------------------------------------------------|----------------------------------------------------------------------------------------------------|
| Ker ju<br>lestv<br>otrol<br>Če se<br><b>Pripo</b><br>V prij | e od števila prijav odvisno, kateri predmet se bo izvajal in<br>ici. Prosimo vas, da v spodnjem seznamu razvrstite izbirne<br>k najraje obiskoval.<br>e kateri predmet ne bo izvajal v naslednjem šolskem letu, j<br>oročamo, da rangirate vse predmete na seznamu ali v<br>meru, da bi vaš otrok obiskoval še 3. uro izbirnih predmet | kateri ne, je potrebno razvrstiti predmete iz spodnjega seznama po prednostni<br>e predmete po vrstnem redu. Na vrhu seznama naj bodo predmeti, ki bi jih vaš<br><u>bo otroku dodeljen naslednji zaporedni predmet iz seznama</u> , ki se bo izvajal.<br><b>saj prvih 6.</b><br>rov in se s tem strinjate, ali če bo vaš otrok oproščen obiskovanja (delno ali v celoti) |
| ozna<br>Prijav                                              | čite ustrezno možnost na desni strani. Utemeljitev za mar<br>vnico natisnite in oddajte razredniku vašega otroka.                                                                                                    | ijše število ur obiskovanja izbirnih predmetov posredujte na šolo.                                                                                                    |
| 1                                                           | Gledališki klub (IP-GKL) - 1 ura na teden                                                                                                    | Prijave so odprte do <b>12. 4. 2020</b> . Imate še <b>9 dni</b> za spremembo izbire                                                                                                    |
| 2                                                           | ‡ Italijanščina 1 (IP-II1) * - 2 uri na teden                                                                                                    | predmetov. Ce izbire ne spremenite več, bo obveljal seznam, ki ga vidite<br>na levi strani.                                                                                                    |
| 3                                                           | Izbirni predmet - Fotografija (IP-FOTO) - 1 ura na teden                                                                                                    | Želim, da Nina ne obiskuje izbirnih predmetov (obe uri oproščeni).                                                                                                    |
| 4                                                           | Izbrani šport (IP-IŠP) - 1 ura na teden                                                                                                    | Želim, da Nina obiskuje 1 uro izbirnih predmetov (ena ura oproščena).                                                                                                    |
| 5                                                           | Likovno snovanje 1 (IP-LS1) - 1 ura na teden                                                                                                    | Želim, da Nina obiskuje 2 uri izbirnih predmetov (privzeta vrednost).                                                                                                    |
| 6                                                           | Logika 1 (IP-LO1) - 1 ura na teden                                                                                                    | 2 Zelim, da Nina obiskuje 3 ure izbirnih predmetov (ena dodatna ura).                                                                                                    |
| 7                                                           | * Nemščina 1 (IP-Ni1) * - 2 uri na teden                                                                                                    |                                                                                                    |
| 8                                                           | Obdelava gradiv: les (IP-OGL) * - 1 ura na teden                                                                                                    | Izbira nazadnje spremenjena: /                                                                                                    |
| 9                                                           | ‡ Računalniška omrežja (IP-ROM) - 1 ura na teden                                                                                                    |                                                                                                    |
| 10                                                          | ‡ Sodobna priprava hrane (IP-SPH) *- 1 ura na teden                                                                                                    | Kako razvrstim predmete?                                                                                                    |
| 11                                                          | ‡ Šolsko novinarstvo (IP-ŠNO) - 1 ura na teden                                                                                                    | I  Prevince, ki ga zenie razvisou na visje an naze mesto, primite z miško in ga povlecite na željeno mesto. Končno                                                                                                    |
| 12                                                          | Šport za sprostitev (IP-ŠSP) - 1 ura na teden                                                                                                    | izbiro snranite s kiikom na gumb Potrdi izbiro.                                                                                                    |
| 13                                                          | Šport za zdravje (IP-ŠZZ) - 1 ura na teden                                                                                                    |                                                                                                    |
| 14                                                          | ‡ Turistična vzgoja (IP-TVZ) - 1 ura na teden                                                                                                    |                                                                                                    |
| 15                                                          | Urejanje besedil (IP-UBE) - 1 ura na teden                                                                                                    |                                                                                                    |
| 16                                                          | Daljnogledi in planeti (IP-DIP) - 1 ura na teden                                                                                                    |                                                                                                    |
|                                                             |                                                                                                    |                                                                                                    |

Slika 2: Štirje koraki izbire OIP

3. Po potrditvi izbire OIP na prvi strani eAsistenta ne boste več videli obvestila za izbiro OIP, ampak samo povezavo do pregleda in vnosa morebitnih sprememb.

| Asistent ZA STARŠE (A 23 UČENCE » 2017/2 |                    |                    |                    |                 |                   |                    | 18 🔶 Mobile App Father 1 Nastavitve 🔇 Odjava |                                                                                  |                         |              |  |
|------------------------------------------|--------------------|--------------------|--------------------|-----------------|-------------------|--------------------|----------------------------------------------|----------------------------------------------------------------------------------|-------------------------|--------------|--|
| Mobile<br>15                             | e App Child 🖕      | Pregled            | B<br>Redovalnica   | T<br>Predmetnik | 💬<br>Komunikacija | မ်ာ်<br>Prehrana   | Plačila                                      | Dogodki                                                                          | Clanki                  | III<br>Urnik |  |
| Prejšnji OE Poned                        | i 24. teden - !    | i. 2 11. 2.<br>rek | Naslednji OZ Sreda |                 | etrtek (          | Umik»              |                                              | Aktivirajt<br>tudi vašo                                                          | e PLUS pak<br>emu otrok | cet<br>u     |  |
| 1. URA<br>7:10 - 7:55                    | Slovenščina        |                    | 07                 | 08 -            | Demo              | Učitelj 18 - 8.APP | 1                                            | Novo sporočilo                                                                   | Arhiv s                 | poročil      |  |
| <b>2. URA</b><br>8:00 - 8:45             | Matematika Natalia |                    |                    |                 |                   | a Harrallo — 8.APP | <sup>/p</sup> 📃 Izbirni predmeti             |                                                                                  |                         |              |  |
| Opgodek                                  | Dogodek            |                    |                    |                 |                   |                    | Izbi<br>Izbi<br>201                          | Izbirne predmete ste že izbrali<br>Izbirn lahko spremenite še do 28, 2.<br>2018. |                         |              |  |
| Malica<br>Vegi mer                       | ni                 |                    |                    |                 |                   |                    | 0                                            | Aktualno doga                                                                    | janje                   |              |  |
|                                          |                    |                    |                    |                 |                   |                    | 5 7                                          | Zadnje ocene                                                                     |                         | Vse ocene »  |  |

Slika 3: Pogled na domačo stran po izbiri OIP

Viri slik: https://www.easistent.com/pomoc/pogosta\_vprasanja/551 (23. 04. 2020)